Tata Cara Pembuatan Kelompok KKN Batch #2 Tahun 2022

Lembaga Pengembangan dan Penjamin Mutu Pendidikan Universitas Halu Oleo Kendari 2022

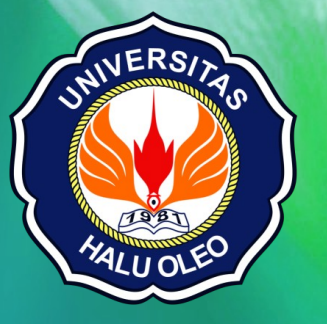

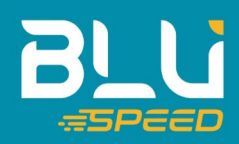

## Alur Pembuatan Kelompok Pada Sistem Informasi Kuliah Kerja Nyata Universitas Halu Oleo

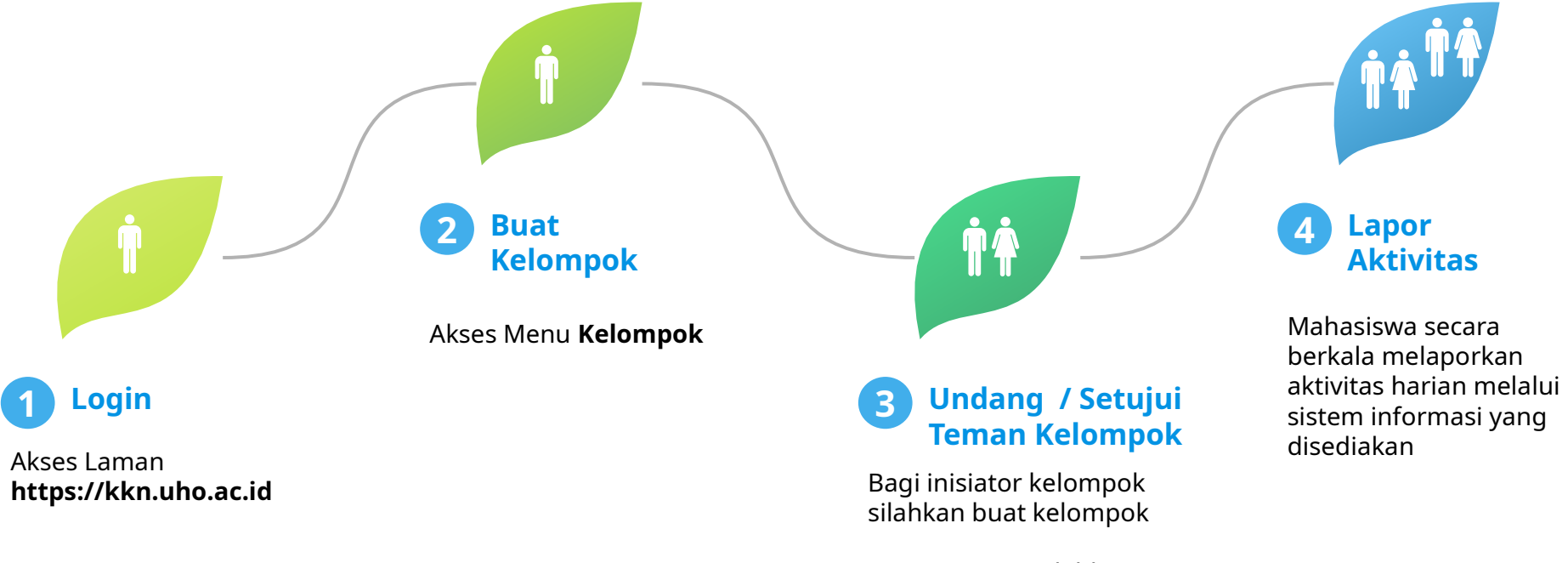

Bagi Anggota Silahkan menyetujui Undangan

# Akses Laman

#### https://kkn.uho.ac.id lalu klik **Login**

DAFTAR KKN BATCH #2 TAHUN 2022

| KKI | N-UHO                                                                                                    | Home Login                                                                                                    |         |
|-----|----------------------------------------------------------------------------------------------------|----------------------------------------------------------------------------------------------------|---------|
|     | Universitas Halu Oleo<br>Lembaga Pengembangan dan Penjaminan Mutu Pendidikan<br>Sistem Informasi Kuliah Kerja Nyata                                                                                                    | KKN-UHO     Home       Reards / Login     Login       Deares fill out the following fields to login:     Username       Outsmane field bole home;     Outsmane       Username     Outsmane       Image: Control outsmane     Outsmane       Image: Control outsmane     Outsmane       Image: Control outsmane     Outsmane       Image: Control outsmane     Outsmane       Image: Control outsmane     Outsmane       Image: Control outsmane     Outsmane       Image: Control outsmane     Outsmane | Login   |
|     | Pemdaftaran KKN hanya melalui link ini dan tidak ada permintaan pendaftaran melalui link lain                                                                                                    | If you forgot your password you can reset it.<br>Need new verification email? Resend<br>Login                                                                                                    |         |
|     | Informasi Penting 1. KKN Batch 2 Tahun 2022 dilaksanakan di 5 (lima) kabupaten, yaitu Kab. Konawe, Kab. Konawe Selatan, Kab. Konawe Utar Bombana, dan Kab. Kolaka Timur. 2. Lokasi KKN Kabupaten Konawe Selatan Kecuali Konda, Ranomeeto, Ranomeeto Barat, Moramo Utara 3. Lokasi KKN Kabupaten Konawe kecuali wilayah Sampara dan Soropia |                                                                                                    |         |
|     |                                                                                                    | © K0N-UHO 2022 Powered by LP                                                                                                    | PMP UHO |
|     |                                                                                                    |                                                                                                    |         |

## Akses Menu Kelompok

KKN-UHO

Home Kelompok Log Book Logout (B1A119256)

#### Universitas Halu Oleo

#### Lembaga Pengembangan dan Penjaminan Mutu Pendidikan

Sistem Informasi Kuliah Kerja Nyata

Pemdaftaran KKN hanya melalui link ini dan tidak ada permintaan pendaftaran melalui link lain

#### Informasi Penting

 1. KKN Batch 2 Tahun 2022 dilaksanakan di 5 (lima) kabupaten, yaitu Kab. Konawe, Kab. Konawe Selatan, Kab. Konawe Utara, Kab. Bombana, dan Kab. Kolaka Timur.

 2.
 Lokasi KKN Kabupaten Konawe Selatan Kecuali Konda, Ranomeeto, Ranomeeto Barat, Moramo Utara

 3.
 Lokasi KKN Kabupaten Konawe kecuali wilayah Sampara dan Soropia

DAFTAR KKN BATCH #2 TAHUN 2022

# Jika Anda sebagai Inisiator Kelompok Silahkan Klik **Buat Kelompok**

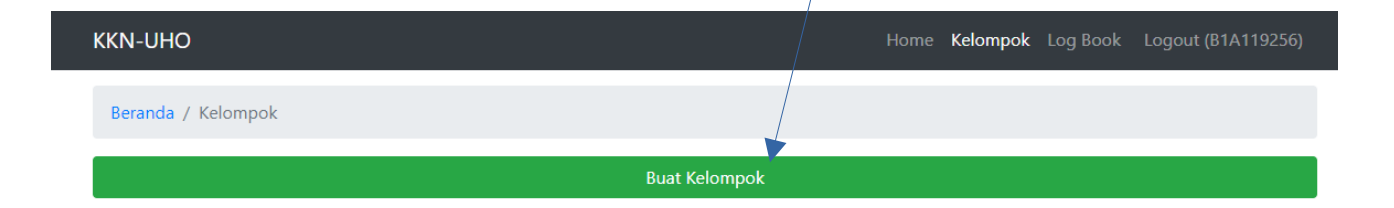

Jika Anda sebagai Anggota Kelompok Maka Akan muncul Form Persetujuan Kelompok. Anda dapat menyetujui dengan klik

Ya.

| KKN-UHO                                                                                                    |                       |               | e Kelompok | Log Book | Logout (C1B119061) |  |  |  |
|----------------------------------------------------------------------------------------------------|-----------------------|---------------|------------|----------|--------------------|--|--|--|
| Beranda / Kelompok / TES SJ                                                                                                    | A                     |               |            |          |                    |  |  |  |
| TES SJA                                                                                                    |                       |               |            |          |                    |  |  |  |
| TES SJA<br>Anda menerima undangan untuk masuk sebagai anggota kelompok ini. Apakah anda setuju untuk masuk ke kelompok ini?<br>Ya Tidak |                       |               |            |          |                    |  |  |  |
| Inisiator                                                                                                    | B1A119256 - FEBY AND/ | ANI NOPRIANTO |            |          |                    |  |  |  |

Form Buat Kelompok Bagi Inisiator. Pastikan Dokumen persetujuan desa telah Anda siapkan. Dengan Format File .pdf kapasitas tidak lebih dari 2 MB.

Setelah form terisi silahkan klik tombol Simpan

| KKN-UHO                                             | Home Kelompok Log Book Logout (B1A119256) |
|-----------------------------------------------------|-------------------------------------------|
| Beranda / Kelompok / Buat Kelompok                  |                                           |
| Buat Kelompok                                       |                                           |
| NAMA DESA<br>Pilih Nama Desa                        |                                           |
| File Persetujuan Desa<br>Choose File No file chosen |                                           |
|                                                     | Simpan                                    |

### Hasil Pembuatan Kelompok

Anda dapat mengundang teman kelomok dengan klik

tombol +

|                              |                                          | <br> |   |
|------------------------------|------------------------------------------|------|---|
| Beranda / Kelompok / TES SJA |                                          |      |   |
| Kelompok berhasil dibuat.    |                                          |      | > |
| TES SJA                      |                                          |      |   |
| Update Delete                |                                          |      |   |
| Inisiator                    | B1A119256 - FEBY ANDANI NOPRIANTO        |      |   |
| Dibuat Pada                  | 16 July 2022                             |      |   |
| Provinsi                     | (belum diset)                            |      |   |
| Kabupaten                    | (belum diset)                            |      |   |
| Kecamatan                    | (belum diset)                            |      |   |
| Desa                         | (belum diset)                            |      |   |
| Persetujuan Desa             | KLIK TOMBOL FILE UNTUK MENDOWNLOAD FILE! |      |   |
|                              | File                                     |      |   |

#### Daftar Anggota Kelompok

KKN-UHO

| No | NIM       | Nama                  | Prodi                  | Fakultas                    | Status    | Aksi   |
|----|-----------|-----------------------|------------------------|-----------------------------|-----------|--------|
| 1  | B1A119256 | FEBY ANDANI NOPRIANTO | S1-Ekonomi Pembangunan | Fakultas Ekonomi dan Bisnis | Inisiator | Delete |

## Form Undang teman kelompok

| Kelompok berhasil dit          | ouat.         | chiading A    | iggera kelompok           |                             |           |        |  |
|--------------------------------|---------------|---------------|---------------------------|-----------------------------|-----------|--------|--|
|                                |               | Mahasiswa     |                           |                             |           |        |  |
| ES SJA                         |               | Pilih Mahasi  | swa                       | •                           |           |        |  |
| Ipdate Delete                  |               |               | Undang Sebagai Anggota    |                             |           |        |  |
| nisiator                       |               | B1A119256     | - FEBY ANDANI NOPRIANTO   |                             |           |        |  |
| Dibuat Pada                    |               | 16 July 2022  |                           |                             |           |        |  |
| Provinsi                       |               | (belum diset, |                           |                             |           |        |  |
| Kabupaten<br>Kecamatan<br>Desa |               | (belum diset) | )                         |                             |           |        |  |
|                                |               | (belum diset) |                           |                             |           |        |  |
|                                |               | (belum diset) |                           |                             |           |        |  |
| Persetujuan Desa               |               | KLIK TOMBO    | DL FILE UNTUK MENDOWNLOAI | D FILE!                     |           |        |  |
| Daftar A                       | nggota Kel    | ompok         |                           |                             |           |        |  |
| No NIM                         | Nama          |               | Prodi                     | Fakultas                    | Status    | Aksi   |  |
| 1 B1A119256                    | FEBY ANDANI N | OPRIANTO      | S1-Ekonomi Pembangunan    | Fakultas Ekonomi dan Bisnis | Inisiator | Delete |  |

### Teman kelompok akan muncul di Daftar Anggota Kelompok

| TES SJA<br>Update Delete |                                          |
|--------------------------|------------------------------------------|
| Inisiator                | B1A119256 - FEBY ANDANI NOPRIANTO        |
| Dibuat Pada              | 16 July 2022                             |
| Provinsi                 | (belum diset)                            |
| Kabupaten                | (belum diset)                            |
| Kecamatan                | (belum diset)                            |
| Desa                     | (belum diset)                            |
| Persetujuan Desa         | KLIK TOMBOL FILE UNTUK MENDOWNLOAD FILE! |
|                          | File                                     |

#### Daftar Anggota Kelompok

| No | NIM       | Nama                     | Prodi                     | Fakultas                                 | Status               | Aksi   |
|----|-----------|--------------------------|---------------------------|------------------------------------------|----------------------|--------|
| 1  | B1A119256 | FEBY ANDANI<br>NOPRIANTO | S1-Ekonomi<br>Pembangunan | Fakultas Ekonomi dan Bisnis              | Inisiator            | Delete |
| 2  | S1B119189 | SHINTA WULANDARI         | S1-Administrasi Bisnis    | Fakultas Ilmu Sosial dan Ilmu<br>Politik | Menunggu Persetujuan | Delete |

KKN-UHO

# Thank you!

## Help Despk KKN Batch #2:

Gufirlan (+62 852-1331-5474) Laode Ihksan Juarzan (+62 823-2539-4623) Laode Sahidin (+62 852-4164-6893)

Growing Liberty by Budi Aryo @tokofoss